Atividade 1. Construindo o sistema de coordenadas.

- 1- Selecione o ícone Mostrar Eixos (veja Figura 10).
- 2- Marque 3 pontos quaisquer no plano. Nomei-os A, B e C.
- **3-** Selecione **Equação e Coordenadas** (veja Figura 8) e use essa função para marcar as coordenadas dos pontos A, B e C.
- 4- Mova os pontos na tela e observe o que ocorre com suas coordenadas.
- 5- Usando o ícone Distância e Comprimento (veja Figura 8), calcule as distâncias: dist(A, B), dist(B, C) e dist(A, C).
- 6- Usando o ícone Calculadora (veja Figura 8), verifique que  $dist(A, B) + dist(B, C) \ge dist(A, C)$ . Em que situação vale a igualdade?

## Atividade 2.

- 1- Em uma tela vazia, selecione Mostrar Eixos (veja Figura 10).
- 2- Selecione o ícone Ponto sobre Objeto (veja Figura 2) e marque um ponto X sobre o eixo x.
- 3 Selecione o ícone Ponto sobre Objeto e marque um ponto Y sobre o eixo y.
- **4-** Selecione **Equação e Coordenadas** (veja Figura 8) e use essa função para marcar as coordenadas dos pontos X e Y. O que você observa relativamente a essas coordenadas?
- 5- Marque um ponto A qualquer na tela de desenho. Use o ícone Ponto (veja Figura 2). Determine as coordenadas de A.
- 6 Use o ícone Reta Perpendicular (veja Figura 5) e trace uma perpendicular ao eixo x passando por A e uma perpendicular ao eixo y passando por A.
- 7- Usando o ícone Pontos de Interseção (veja Figura 2), marque os pontos de interseção das retas construídas no ítem anterior com os eixos coordenados.
- 8- Determine as coordenadas dos pontos de interseção. O que você observa? Qual a relação dessas coordenadas com as coordenadas do ponto A?

9- Seja A<sub>1</sub> a projeção ortogonal de A sobre o eixo y e A<sub>2</sub> a projeção ortogonal de A sobre o eixo x (esses pontos são os que foram obtidos no ítem anterior). Usando Ponto sobre Objeto, marque um ponto B sobre a reta AA<sub>1</sub> e um ponto C sobre a reta AA<sub>2</sub>. Determine as coordenadas desses pontos. O que você observa?

## Atividade 3.

- 1- Em uma tela vazia, selecione Mostrar Eixos.
- 2- Use o ícone Rótulo(veja Figura 9) e rotule a origem do sistema de coordenadas com a letra
  O.
- 3- Marque dois pontos, P e Q, na tela de desenho e determine suas coordenadas. P = (x,y) e Q = (u,v).
- 4- Usando Segmento (veja Figura 3) construa os segmentos QO e PO.
- **5-** Usando o ícone Ângulo (veja Figura 8) determine o ângulo  $\angle QOP$ .
- 6 Usando a Calculadora, determine ux + vy e transporte o resultado para a tela de desenho.
- 7- Mova os pontos P ou Q. Qual a relação existente entre o valor do ângulo  $\angle QOP$  e o da quantidade ux + vy?
- **8-** Para que valor do ângulo  $\angle QOP$  a quantidade ux + vy é igual a zero?
- 9- Usando Distância e Comprimento, calcule o comprimento dos segmentos QO e PO.
- **10-** Use a **Calculadora** e efetue  $\frac{ux + vy}{QO + PO}$ .
- **11-** Use a **Calculadora** e efetue cos(QOP). Compare com o valor obtido acima. O que você observa?

#### Atividade 4. Equações da reta

- 1- Em uma tela vazia, selecione Mostrar Eixos.
- 2- Marque um ponto P na tela de desenho.

- 3- Usando o ícone Reta, contrua uma reta que passe pelo ponto P.
- 4- Usando o ícone Equação e Coordenadas, mostre a equação dessa reta.
- 5- Usando Ponto de Interseção, marque o ponto Y interseção da reta com o eixo y. Determine as coordenadas de Y. O que você observa? Mova a reta.
- 6- Usando Ponto de Interseção, marque o ponto X interseção da reta com o eixo x. Determine as coordenadas de X.
- 7- Use o ícone Rótulo e rotule a origem do sistema de coordenadas com a letra O.
- **8-** Calcule as distâncias dist(Y, O) e dist(X, O).
- 9- Use a Calculadora e determine  $m_1 = \frac{\text{dist}(Y, O)}{\text{dist}(X, O)}$ . Transporte o resultado para a tela.
- 10- Se Y = (0,y) e X = (x,0), use a Calculadora para determinar  $m_2 = -\frac{y}{x}$ . Transporte o resultado para a tela de desenho. Mova a reta de modo a ficar em diversas posições diferentes. O que você observa?
- 11- Marque um outro ponto Q sobre a reta. Determine as coordenadas de  $P = (x_1, y_1) e Q = (x_2, y_2)$ .
- 12- Use a Calculadora e determine  $m = \frac{(y_2 y_1)}{(x_2 x_1)}$ . Transporte o resultado para a tela. O que você observa? Se a equação da reta é y = ax + b, compare o número m com o número a.
- 13- Mova o ponto Q sobre a reta. O número m se modifica? O número m é chamado coeficiente angular da reta. Existe alguma posição da reta em que m não existe?

**Atividade 5.** Fazendo gráfico de funções simples. y = sen(x).

- 1- Em uma tela vazia, selecione Mostrar Eixos.
- **2-** Marque um ponto X = (x, 0) sobre o eixo dos x e determine suas coordenadas.
- 3- Usando a Calculadora calcule sen(x), onde x é a abscissa de X. Arraste o resultado para a tela de desenho. Esse é o valor de y.

- 4- Usando Transferência de Medidas, transporte o valor encontrado para o eixo y. Tome cuidado com o sentido. Denote o ponto marcado por Y.
- 5- Trace uma reta perpendicular ao eixo x passando por X.
- 6- Trace uma reta perpendicular ao eixo y passando por Y.
- 7- Denote por P o ponto de interseção entre as duas retas.
- 8- Usando o ícone Lugar Geométrico, clique em P e depois em X. O que você observa? Mova o ponto X.

## **Exercícios 1.**

- 1- Construa o gráfico de  $y = x^2 + 2x + 1$ .
- **2-** Construa o gráfico de y = 3x + 4.
- **3-** Construa o gráfico de y = cos(2x).

Atividade 6. Marcando pontos com coordenadas dadas.

- 1- Em uma tela vazia, selecione Mostrar Eixos.
- 2- Vamos marcar o ponto de coordenadas A = (1,3) fixas. Para isso, selecione o ícone Edição Numérica. Clique em um lugar qualquer da tela e dentro da caixa digite 1. Clique em um outro lugar da tela e na caixa digite 3.
- 3- Selecione o ícone Transferência de Medidas. Clique no número 1 e transfira para o eixo x.
- 4- Trace uma perpendicular ao eixo x passando pelo ponto obtido no ítem anterior.
- 5- Selecione o ícone Transferência de Medidas. Clique no número 3 e transfira para o eixo y.
- 6- Trace uma perpendicular ao eixo y passando pelo ponto obtido no ítem anterior.
- 7- Denote por A o ponto de interseção das duas perpendiculares construídas. Determine as coordenadas de A.

8- Selecione Edição Numérica e clique em um dos números para alterar seu valor. O que você observa?

## Exercícios 2.

- **1-** Qual é a equação da reta que passa pelos pontos A = (1,3) e B = (2,-2)?
- **2-** Qual é a equação da reta que passa pelos pontos A = (3, -5) e B = (1, -2)?
- **3-** Três vértice de um paralelogramo são A = (-4, 1), B = (2, 3) e C = (8, 9). Determine as coordenadas do quarto vértice.
- 4- Construa a reta, fixa, de equação 2y 3x = 4, ou seja (y = 1, 5x + 2).

# Menus do Cabri

| Cabri Géomètre II - [Figura #1]      |              |
|--------------------------------------|--------------|
| 🛃 Arquivo Editar Opções Janela Ajuda | <u>_ ð x</u> |
|                                      |              |
| Ponteiro                             | <u> </u>     |
| Giro                                 |              |
| Semelhança                           |              |
| Giro e Semelhança                    | _            |
|                                      |              |
|                                      |              |
|                                      |              |
|                                      |              |

#### Figura 1: Menu Ponteiro

| Cabri Géomètre II - [Figura #1]                                      |              |
|----------------------------------------------------------------------|--------------|
| 😰 <u>A</u> rquivo Editar <u>O</u> pções <u>J</u> anela <u>Aj</u> uda | <u>_ ð ×</u> |
|                                                                      |              |
| Ponto                                                                | <u> </u>     |
| Ponto sobre Objeto                                                   |              |
| Pontos de Intersecção                                                |              |
|                                                                      |              |
|                                                                      |              |
|                                                                      |              |
|                                                                      |              |
|                                                                      |              |
|                                                                      |              |

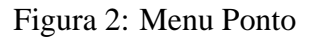

| 🖉 Cabri Géomètre II - [Figura  | #1]      |              |
|--------------------------------|----------|--------------|
| 🛃 Arquivo Editar Opções Janela | Ajuda    | <u>_ ð X</u> |
|                                | <u> </u> |              |
| Reta                           |          | <b>_</b>     |
| Segmento                       |          |              |
| Semi-reta                      |          |              |
| Vetor                          |          |              |
| Triângulo                      |          |              |
| Polígono                       |          |              |
| Polígono Regular               |          |              |
|                                | 1        |              |

## Figura 3: Menu Reta

| 2 Cabri Géomètre II - [Figura #1]    |              |
|--------------------------------------|--------------|
| 😰 Arquivo Editar Opções Janela Ajuda | <u>– 9</u> × |
|                                      |              |
| Circunferência                       | <b>_</b>     |
| Arco                                 |              |
| Cônica                               |              |
|                                      | _            |
|                                      |              |
|                                      |              |
|                                      |              |
|                                      |              |

## Figura 4: Menu Circunferência

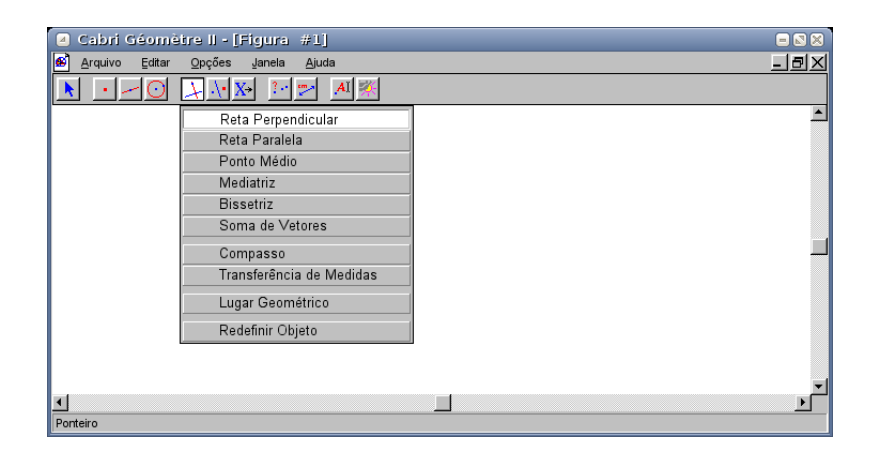

Figura 5: Menu Perpendicular

| Cabri Géomètre II - [Figura #1]      |          |
|--------------------------------------|----------|
| 😰 Arquivo Editar Opções Janela Ajuda | _ 리꼬     |
|                                      |          |
| Simetria axial                       | <u> </u> |
| Simetria central                     |          |
| Translação                           |          |
| Rotação                              |          |
| Homotetia                            |          |
| Inversão                             |          |
|                                      |          |
|                                      |          |
|                                      |          |
|                                      | <u> </u> |

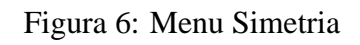

| Zabri Géomètre II - [Figura #1]                                      | = 🛚 🗶        |
|----------------------------------------------------------------------|--------------|
| 🚯 Arquivo Editar Opções Janela Ajuda                                 | - 리지         |
|                                                                      |              |
| Colinear<br>Paralelo<br>Perpendicular<br>Equidistante<br>Pertencente | ۲<br>بر<br>ا |
| Ponteiro                                                             |              |

Figura 7: Menu Colinear

| 🖪 Cabri Géomètre II - l'Etoura | #11                     |      |
|--------------------------------|-------------------------|------|
| Arquivo Editar Opcões Janela   | Ajuda                   | _ ax |
|                                | -<br>M <u>×</u>         |      |
|                                | Distância e Comprimento |      |
|                                | Área                    |      |
|                                | Inclinação              |      |
|                                | Ângulo                  |      |
|                                | Equação e Coordenadas   |      |
|                                | Calculadora             |      |
|                                | Planilha                |      |
|                                |                         |      |
|                                |                         |      |
|                                |                         |      |
| Ponteiro                       |                         |      |

Figura 8: Menu Distância e Comprimento

| 🖪 Cabri Géomètre II - [Figura #1]  |                   |          |
|------------------------------------|-------------------|----------|
| Arquivo Editar Opções Janela Ajuda | a                 |          |
|                                    | AI 🎇              |          |
|                                    | Rótulo            | <u> </u> |
|                                    | Comentários       |          |
|                                    | Edição Numérica   |          |
|                                    | Marca de Ângulo   |          |
|                                    | Fixo / Livre      |          |
|                                    | Rasto On/Off      |          |
|                                    | Animação          |          |
|                                    | Múltipla Animação |          |
|                                    |                   |          |
| I                                  |                   |          |
| Ponteiro                           |                   |          |

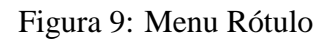

| Cabri Géomètre II - [Figura #1]    |                |
|------------------------------------|----------------|
| Arquivo Editar Opções Janela Ajuda | _ <b>_ _ _</b> |
|                                    |                |
| Esconder/Mostrar                   | -              |
| Cor                                |                |
| Preencher                          |                |
| Espessura                          |                |
| Pontilhado                         |                |
| Modificar Aparência                |                |
| Mostrar Eixos                      |                |
| Novos Eixos                        |                |
| Definir Grade                      |                |
|                                    |                |
|                                    | -1             |
|                                    | Ľ              |
| Ponteiro                           |                |

Figura 10: Menu Esconder/Mostrar